## Jak wypełnić ANKIETĘ OCENY SPOSOBU PROWADZENIA ZAJĘĆ DYDAKTYCZNYCH na stronie USOSweb?

Wejdź na swoje na konto w systemie USOSweb na stronie <u>https://usosweb.usos.pw.edu.pl</u>, przejdź do zakładki DLA STUDENTÓW. Kliknij na pole ANKIETY.

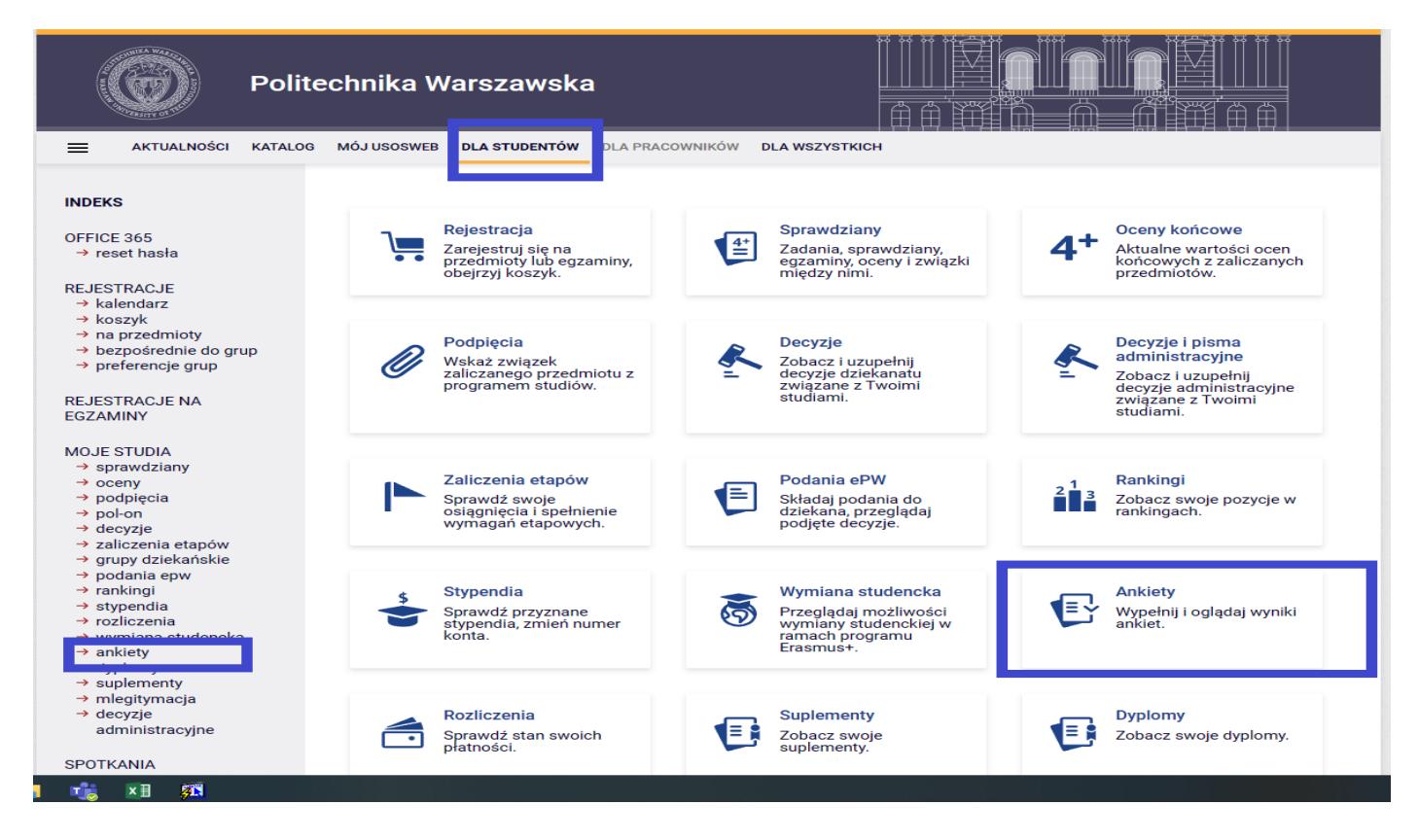

Na stronie ANKIETY widoczne są ankietyzowane zajęcia, na które jesteś zapisany. Znajdź właściwe zajęcia i wybierz <u>tylko tego prowadzącego, z którym faktycznie miałeś zajęcia</u>. Jeżeli widzisz ankietę z zajęć dydaktycznych, na które nie jesteś zapisany – niezwłocznie zgłoś ten fakt do dziekanatu. Przy odpowiedniej pozycji wybierz pole "WYPEŁNIJ ANKIETE"

| Polite                                                                                                    | chnika Warszawska                           |                                     |                                                                    |
|----------------------------------------------------------------------------------------------------|---------------------------------------------|-------------------------------------|--------------------------------------------------------------------|
| AKTUALNOŚCI KATALOG                                                                                                    | MÓJ USOSWEB DLA STUDENTÓW DLA PRACOWNIKÓW   | V DLA WSZYSTKICH                    |                                                                    |
| INDEKS<br>OFFICE 365                                                                                                    | Moje ankiety                                |                                     | 0                                                                  |
| reset hasla      REJESTRACJE     kaladarz     koszyk     na przedmioty     bezpośrednie do grup     preferencje grup      REJESTRACJE NA EGZAMINY           | Linux w systemach                           | wbudowanych (Wykład) . Wypełnij a   | nkietę *                                                           |
| MOJE STUDIA<br>→ sprawdziany<br>→ oceny<br>→ podpięcia<br>→ pol-on<br>→ decyzje                                                                             | Ankiety do zajęć<br>Fizyka 2 (Laboratorium) | Stopień wypełnienia w grupie: 2,53% | $\begin{array}{c} & \\ & \\ & \\ & \\ & \\ & \\ & \\ & \\ & \\ & $ |
| <ul> <li>→ zaliczenia etapów</li> <li>→ grupy dziekańskie</li> <li>→ podania epw</li> <li>→ rankingi</li> <li>→ stypendia</li> <li>→ rozliczenia</li> </ul> | Fizyka 2 (Laboratorium)                     | Stopień wypełnienia w grupie: 1,27% | Wypełnij ankietę         Wykres                                    |
| <ul> <li>→ wymiana studencka</li> <li>→ anklety</li> <li>• moje anklety</li> <li>• wyniki anklet</li> <li>• pomoc</li> </ul>                                | Fizyka 2 (Laboratorium)                     | Stopień wypełnienia w grupie: 1,27% | $\begin{array}{c} & \\ & \\ & \\ & \\ & \\ & \\ & \\ & \\ & \\ & $ |
| <ul> <li>→ suprementy</li> <li>→ mlegitymacja</li> <li>→ decyzje</li> </ul>                                                                                 | Fizyka 2 (Laboratorium)                     | Stopień wypełnienia w grupie: 1,27% | Wypełnij ankietę $\rightarrow$                                     |

Na górze wypełnianej ankiety jest informacja, jakich zajęć i jakiego prowadzącego dotyczy dany formularz. Upewnij się, czy oceniasz właściwe zajęcia. Udziel szczerych i przemyślanych odpowiedzi. Pamiętaj, że Twoja opinia jest ważna.

| REJESTRACJE<br>→ kalendarz<br>→ koszyk<br>→ na przedmioty<br>→ bezpośrednie do grup<br>→ preferencje grup | Fizyka 2 — Laboratorium [*                                                                                                    |
|----------------------------------------------------------------------------------------------------|----------------------------------------------------------------------------------------------------|
| REJESTRACJE NA<br>EGZAMINY                                                                                | Ankieta ma na celu ocenę sposobu realizacji zajęć dydaktycznych oraz stanowi jeden z mechanizmów wpływających na<br>doskonalenie jakości kształcenia na danym kierunku studiów. Wyniki ankiety są jednym z elementów oceny wypełniania<br>obowiązków dydaktycznych przez nauczycieli akademickich. Ankieta jest ANONIMOWA. Prosimy o udzielenie szczerych,<br>przezwichanych i oblektywanych przez nauczycieli akademickich zakterie z stanowi zakterie z stanowi z stanowi zakterie z stanowi z stanowi |
| MOJE STUDIA<br>→ sprawdziany                                                                              | przemysianych i obiektywnych odpowiedzi na postawione pytania.                                                                                                    |
| → oceny                                                                                                   |                                                                                                    |
| → podpięcia                                                                                               | Ankieta                                                                                                    |
| → decvzie                                                                                                 |                                                                                                    |
| → zaliczenia etapów                                                                                       | <ol> <li>A. Ocena sposobu prowadzenia zajęć przez nauczyciela akademickiego.</li> </ol>                                                                                                    |
| → grupy dziekańskie                                                                                       | Jak oceniasz:                                                                                                    |
| → podania epw                                                                                             | 1.1. Respektowanie przez nauczyciela akademickiego regulaminu przedmiotu?                                                                                                    |
| → rankingi                                                                                                | (brak odpowiedzi)                                                                                                    |
| → rozliczenia                                                                                             | O A bardzo dobrze                                                                                                    |
| → wymiana studencka                                                                                       |                                                                                                    |
| → ankiety                                                                                                 |                                                                                                    |
| <ul> <li>moje anklety</li> <li>wypełnij ankiete</li> </ul>                                                |                                                                                                    |
| 1120-2023L                                                                                                | O D. zie                                                                                                    |
| <ul> <li>wyniki ankiet</li> </ul>                                                                         | 1.2. Przygotowanie nauczyciela akademickiego do realizacji przedmiotu?                                                                                                    |
| • pomoc                                                                                                   | (brak odpowiedzi)                                                                                                    |
| → aypiomy                                                                                                 |                                                                                                    |
| → mlegitymacja                                                                                            |                                                                                                    |
| → decyzje                                                                                                 |                                                                                                    |
| administracyjne                                                                                           |                                                                                                    |
| SPOTKANIJA                                                                                                | O D. zie                                                                                                    |
| SFUTRANIA                                                                                                 | 1.3. Zachowanie nauczyciela akademickiego wobec Ciebie i innych studentów?                                                                                                    |
|                                                                                                    | (brak odpowiedzi)                                                                                                    |
|                                                                                                    |                                                                                                    |
|                                                                                                    |                                                                                                    |
|                                                                                                    |                                                                                                    |
|                                                                                                    | O D. źle                                                                                                    |
| Zapisz odpowie                                                                                            | edzi                                                                                                    |
|                                                                                                    | 1.4. Umiejętność wyjaśniania wątpliwości podczas rozwiązywania problemów i omawiania zagadnień?                                                                                                    |

Jeszcze raz sprawdź, czy dobrze zaznaczyłeś wszystkie odpowiedzi i czy wpisałeś swoje uwagi w odpowiedzi na pytania otwarte. Kliknij "ZAPISZ ODPOWIEDZI". Dziękujemy za udział w ankiecie. Pamiętaj, że nie możesz powtórnie ocenić tych zajęć. Na Twoim koncie dostępne są jeszcze ankiety z innych zajęć, na które jesteś zapisany.

UWAGA: Pamiętaj, że każda ankieta jest możliwa do wypełnienia tylko przez 21 dni i kończy się w dniu ostatnich zajęć!

## Jak wypełnić ANKIETĘ OCENY ZAJĘĆ DYDAKTYCZNYCH poprzez aplikację Mobilny USOS PW?

Wejdź na stronę główną aplikacji "*Mobilny USOS PW*" i wybierz z lewej strony Menu →Ankiety. Przejdziesz do okienka ANKIETY.

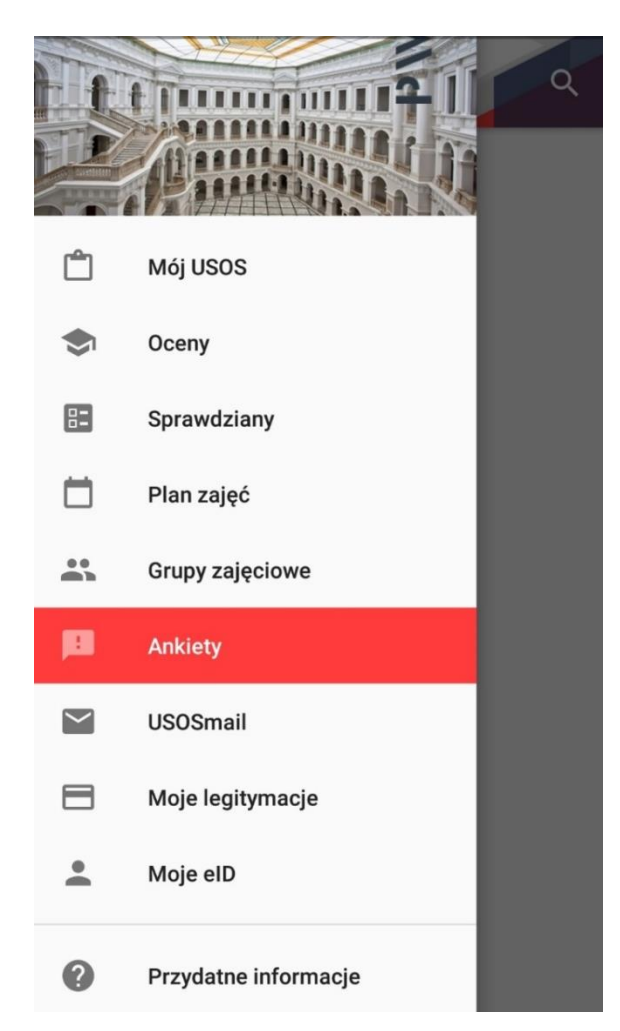

W okienku "ANKIETY" wybierz odpowiednie zajęcia . Upewnij się, czy oceniasz właściwe zajęcia, tzn. czy nazwa przedmiotu, rodzaj zajęć i nazwisko prowadzącego są takie, jakie być powinny. Wybierz odpowiednią ankietę i uzupełnij odpowiedzi na pytania.

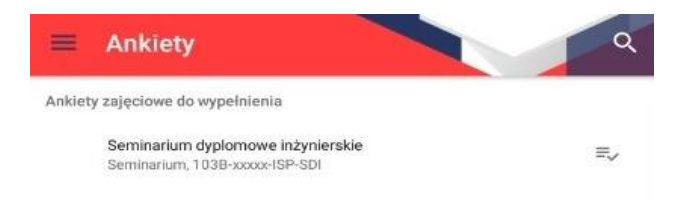

Wypełniając ankietę, kolejno udzielaj odpowiedzi na pytania. Udziel szczerych i przemyślanych odpowiedzi. Pamiętaj, że Twoja opinia jest ważna. Rysunek pokazuje widok ankiety w aplikacji "*Mobilny USOS PW*".

| Ankieta<br>dr nab. mz.<br>eta ma na celu ocenę sposobu realizacji zajęć<br>ktycznych oraz stanowi jeden z mechanizmów<br>wających na doskonalenie jakości kształcenia<br>anym kierunku studiów. Wyniki ankiety są<br>ym z elementów oceny wypełniania obowiązków<br>ktycznych przez nauczycieli akademickich. Ankieta<br>ANONIMOWA. Prosimy o udzielenie szczerych,<br>myślanych i obiektywnych odpowiedzi na postawione<br>nia.<br>A. Ocena sposobu prowadzenia zajęć przez nauczyciela<br>akademickiego - wykład. Jak oceniasz:<br>Respektowanie przez nauczyciela akdemickiego<br>regulaminu przedmiotu? |
|----------------------------------------------------------------------------------------------------|
| eta ma na celu ocenę sposobu realizacji zajęć<br>ktycznych oraz stanowi jeden z mechanizmów<br>wających na doskonalenie jakości kształcenia<br>anym kierunku studiów. Wyniki ankiety są<br>ym z elementów oceny wypełniania obowiązków<br>ktycznych przez nauczycieli akademickich. Ankieta<br>ANONIMOWA. Prosimy o udzielenie szczerych,<br>myślanych i obiektywnych odpowiedzi na postawione<br>nia.<br>A. Ocena sposobu prowadzenia zajęć przez nauczyciela<br>akademickiego - wykład. Jak oceniasz:<br>Respektowanie przez nauczyciela akdemickiego<br>regulaminu przedmiotu?                           |
| eta ma na celu ocenę sposobu realizacji zajęć<br>ktycznych oraz stanowi jeden z mechanizmów<br>wających na doskonalenie jakości kształcenia<br>anym kierunku studiów. Wyniki ankiety są<br>ym z elementów oceny wypełniania obowiązków<br>ktycznych przez nauczycieli akademickich. Ankieta<br>ANONIMOWA. Prosimy o udzielenie szczerych,<br>myślanych i obiektywnych odpowiedzi na postawione<br>nia.<br>4. Ocena sposobu prowadzenia zajęć przez nauczyciela<br>akademickiego - wykład. Jak oceniasz:<br><b>Respektowanie przez nauczyciela akdemickiego</b><br><b>regulaminu przedmiotu?</b>             |
| A. Ocena sposobu prowadzenia zajęć przez nauczyciela<br>akademickiego - wykład. Jak oceniasz:<br>Respektowanie przez nauczyciela akdemickiego<br>regulaminu przedmiotu?                                                                                                    |
| Respektowanie przez nauczyciela akdemickiego<br>egulaminu przedmiotu?                                                                                                    |
|                                                                                                    |
| Brak odpowiedzi                                                                                                    |
| D. źle                                                                                                    |
| C. dostatecznie                                                                                                    |
| B. dobrze                                                                                                    |
| A. bardzo dobrze                                                                                                    |
| Dalei Anului                                                                                                    |
|                                                                                                    |
| Przygotowanie nauczyciela akademickiego do<br>'ealizacji przedmiotu?<br>Zachowanie nauczyciela akademickiego wobec Ciebie                                                                                                    |
| nnych studentów?                                                                                                    |
| Fempo prowadzenia wykładów przez nauczyciela<br>akademickiego pozwalające na przyswojenie wiedzy?                                                                                                    |
| Jmiejętność wyjaśniania zagadnień przez nauczyciela<br>akademickiego w sposób pozwalający na ich<br>zrozumienie?                                                                                                    |
| Jmiejętność zainteresowania Ciebie prezentowanym<br>nateriałem?                                                                                                    |
| <sup>9</sup> unktualność rozpoczynania i kończenia zajęć?                                                                                                    |
| Dostępność nauczyciela akademickiego dla studentów<br>na konsultacjach?                                                                                                    |
| Opisz mocne i słabe strony prowadzonych zajęć, np. cc<br>Zi się w tych zajęciach podobało lub co należy zmienić.<br>Tu też możesz wpisać komentarze do pytań 1.1 – 1.8                                                                                                    |
| Komentarz                                                                                                    |
|                                                                                                    |
|                                                                                                    |
|                                                                                                    |
|                                                                                                    |

Sprawdź, czy dobrze zaznaczyłeś wszystkie odpowiedzi i czy wpisałeś swoje uwagi w odpowiedzi na pytania otwarte. Kliknij "ZAPISZ ODPOWIEDZI". Dziękujemy za udział w ankiecie.

Pamiętaj, że nie możesz powtórnie ocenić tych zajęć. Na Twoim koncie dostępne są jeszcze ankiety z innych zajęć, na które jesteś zapisany.

## UWAGA: Pamiętaj, że każda ankieta jest możliwa do wypełnienia tylko przez 21 dni i kończy się w dniu ostatnich zajęć!